## 北京理工大学在线交费指南

## Guide to the Online Payment of BIT

- 1. 浏览器: Google Chrome
- 2. 网址: http://apply.isc.bit.edu.cn/

| Beijing Institute of Technolog: × |                                                   |                               |                               |
|-----------------------------------|---------------------------------------------------|-------------------------------|-------------------------------|
| ← → C (不安全   apply.isc.bit.edu.cn |                                                   |                               | ≅ ☆ \varTheta :               |
| 建立 北京理工大学                         | 国际学生在线服务系统<br>International Student Service Syste | Registration Guide   中文<br>em |                               |
|                                   |                                                   | Account Sign In               | N.                            |
|                                   |                                                   | User Name/Email.              |                               |
|                                   |                                                   | Password:                     |                               |
|                                   |                                                   | Verified Code.                |                               |
| X                                 |                                                   | Forgotten password Resend     | Register<br>email to activate |
|                                   | LIDELLE CA                                        | and a provide providing       | PR PR                         |

3. 登录(Sign in)

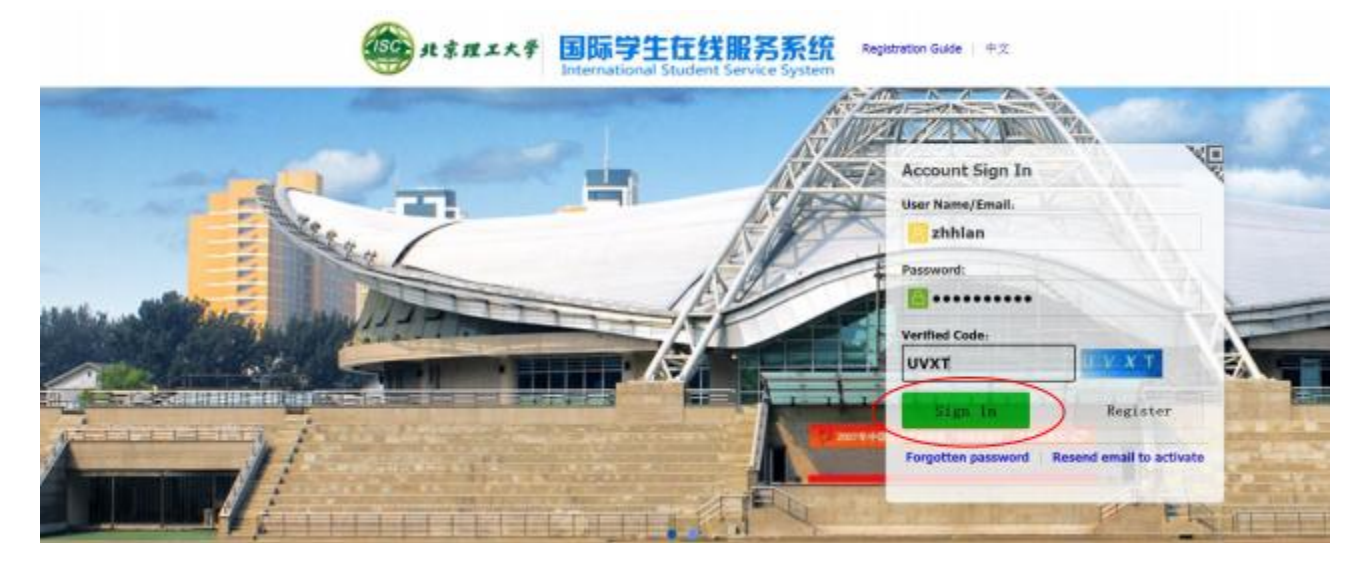

4. 查看待缴费项目并交费(Find "ONLINE PAYMENT" and click "Go to Pay")

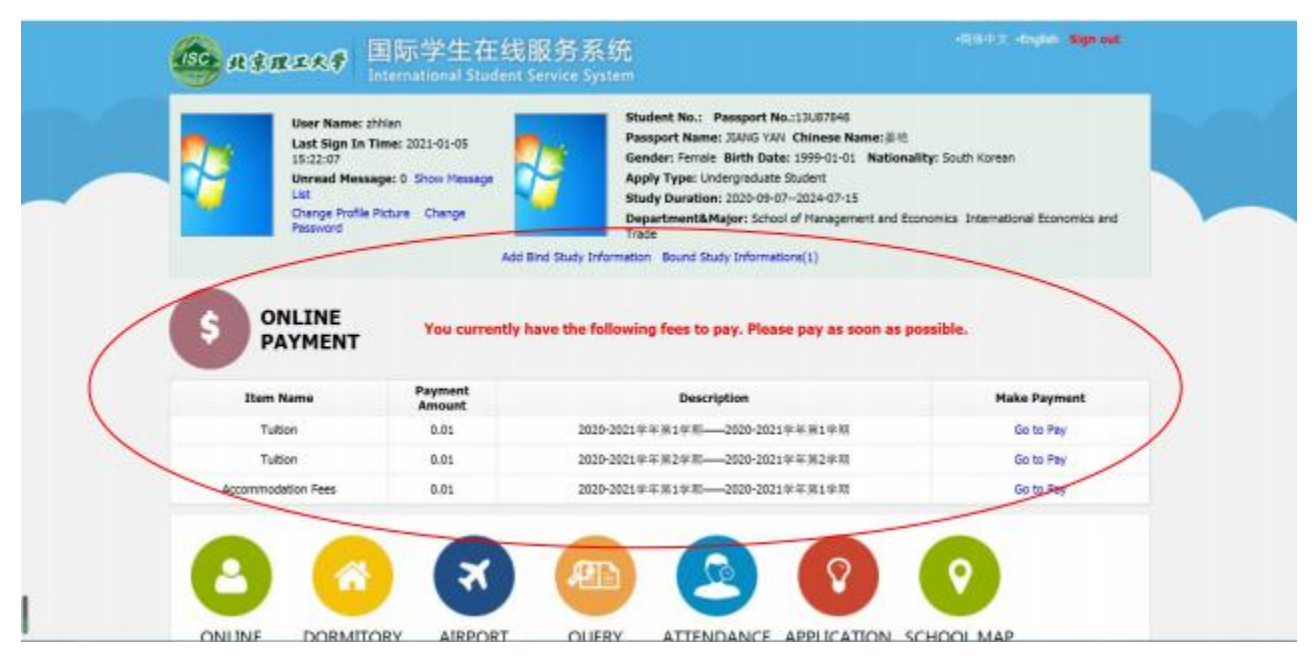

## 5. 确认支付(Click "Check and pay")

| Tuition 2020-2021学年第一学第 Payment Informa | tion                            |              |                |       |                |
|-----------------------------------------|---------------------------------|--------------|----------------|-------|----------------|
| Order No.                               | Pay to                          | Tuition      | Commission Fee | Total | Payment Status |
| 20210105-100105-0000                    | Beijing Institute of Technology | ¥0.01        | ¥0.00          | ¥0.01 | Unpaid         |
|                                         |                                 | heck and pay |                |       |                |

## 5.1 支付方式一: 微信支付(By WeChat Pay)

(选择"微信支付",点击"确认支付"。 Tick "微信支付" and click "确认支付(Confirm)".)

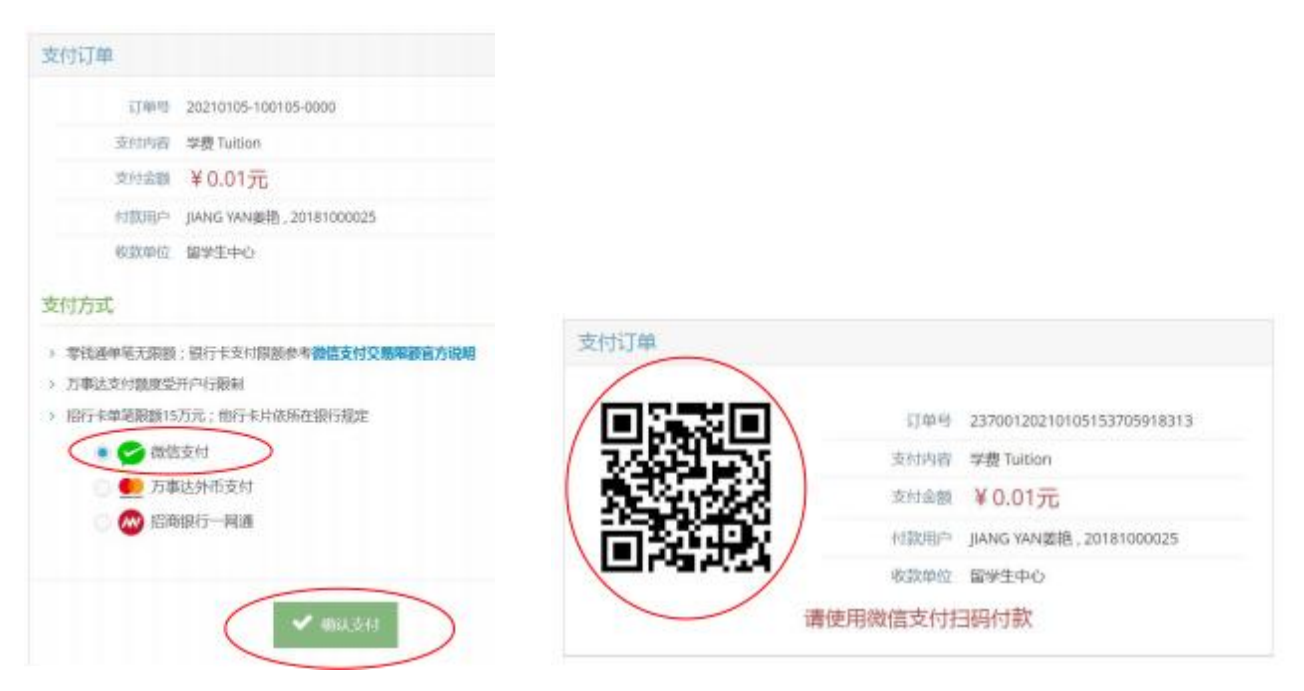

(扫码支付。Scan the QR code and pay.)

|     | 学费 Tuition<br>¥ 0.01 |        | ×    | <b>学费 Tuition</b><br>¥ ∩ ∩1<br>请输入支付密码<br>北京理工大学 | 使用指纹               |
|-----|----------------------|--------|------|--------------------------------------------------|--------------------|
| 收款方 |                      | 北京理工大学 |      | ¥ 0.01                                           |                    |
|     |                      |        | 支付方  | ж.                                               | <mark></mark> \$tt |
|     | 立即支付                 |        | - 10 |                                                  |                    |

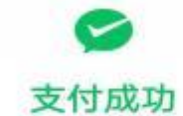

北京理工大学

# ¥0.01

5.2 支付方式二:招商银行一网通(By China Merchant Bank App)

(选择"招商银行一网通",点击"确认支付"。Tick"招商银行一网通" and click "确认支付 (Confirm)".)

| 17100.00                                          | AMERICA INFLACTION        |  |
|---------------------------------------------------|---------------------------|--|
| rided                                             | 20210105-100108-0000      |  |
| 支付内容                                              | 学費Tution                  |  |
| 支付金額                                              | ¥0.01元                    |  |
| 11数/日本                                            | JIANG YAN姜艳, 20181000025  |  |
| 62000                                             | 簡単生中心                     |  |
| <ul> <li>約行生華尾原級11</li> <li>) 万寒达支付額度受</li> </ul> | 5万元;他行李片杨所在银行规定<br>5开户行服制 |  |
| <ul> <li>約行生華尾跟獲11</li> <li>) 万事达支付額度受</li> </ul> | 5万元;他行求片极所在银行规定<br>5开户行服制 |  |
| 0 😂 itti                                          | 富支付                       |  |
|                                                   | 特银行——网通                   |  |
| 0 👥 万利                                            | 霸达外而支付                    |  |
|                                                   |                           |  |
|                                                   |                           |  |

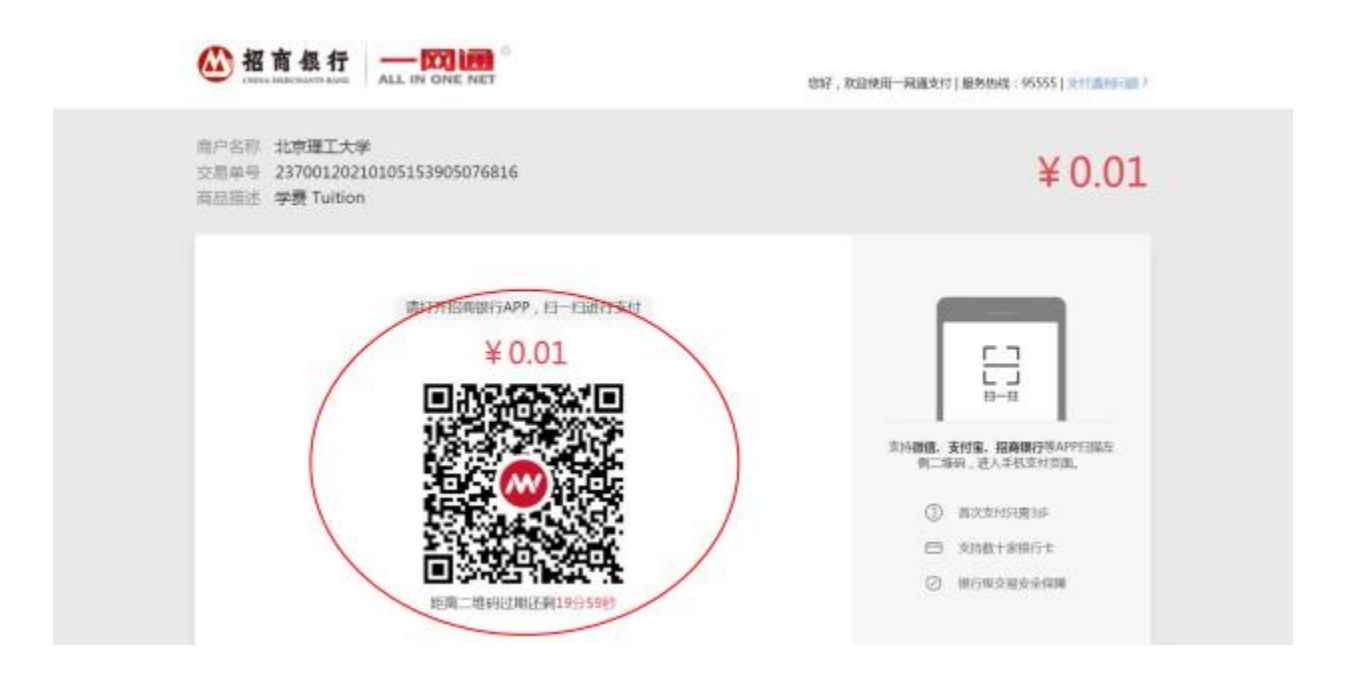

(打开招行 APP, 点击扫一扫, 扫描网页上出现的二维码, 然后点击"立即支付"。Open China Merchant Bank App and scan the QR code shown on the webpage. Click "立即支付" and pay. )

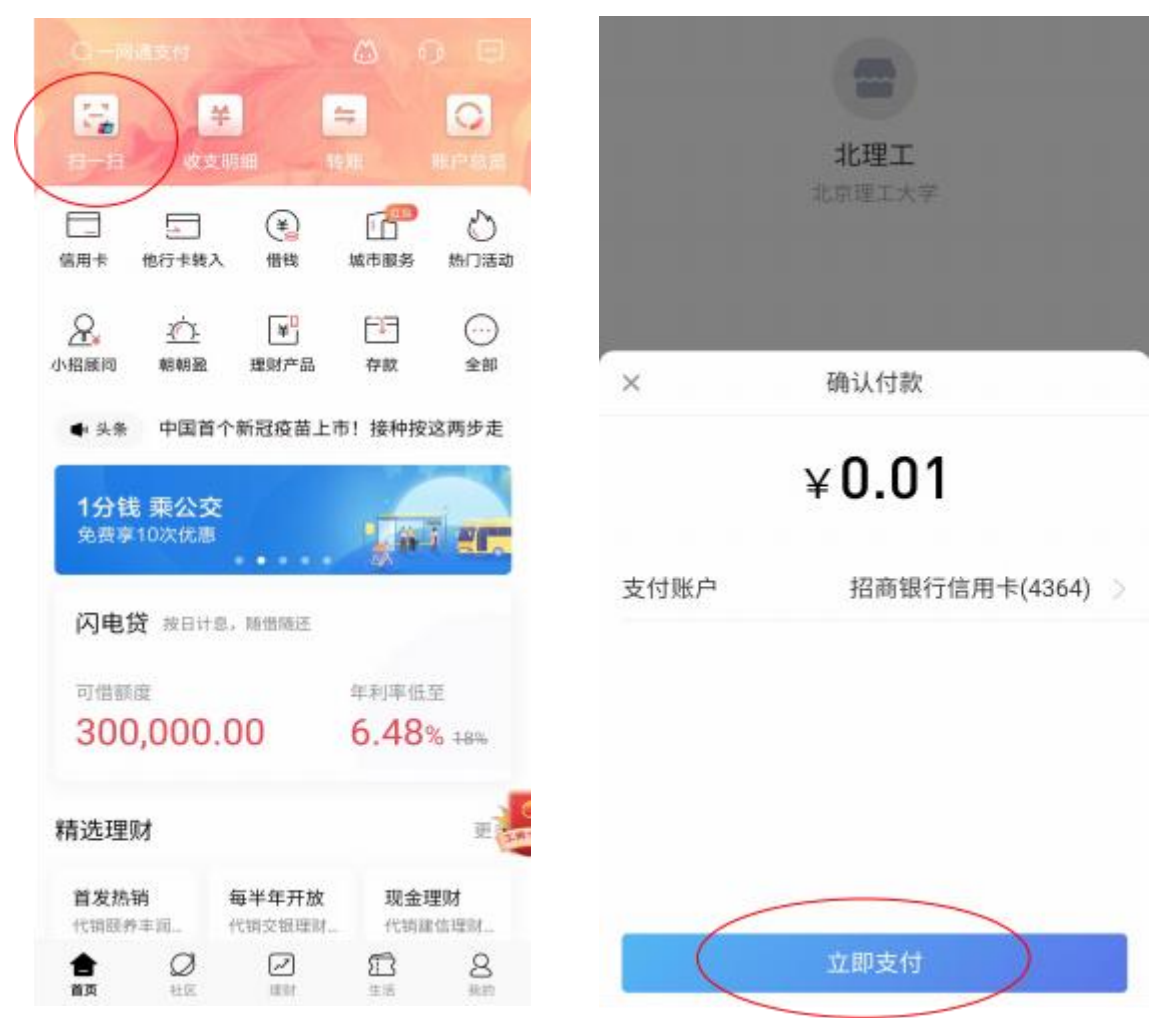

|      |            | ▲ 新 在 行 | ALL IN CINE HET                               | 207, V2010-4681                                                          | r ( Simul 19555 ) surginal ( |
|------|------------|---------|-----------------------------------------------|--------------------------------------------------------------------------|------------------------------|
|      |            |         |                                               | 0                                                                        |                              |
|      | 0.01       |         |                                               | ¥0.01                                                                    |                              |
| ¥    | 0.01       |         | ALEPHY<br>HTTP/L<br>HOT-EAR<br>協力HTN<br>協力HTN | 24700120128152905076816<br>81000154288 494960<br>6102871.5.9<br>20210905 |                              |
| 付款账户 | 招商银行(4364) |         |                                               | atim=1281                                                                |                              |

5.3 支付方式三: 国际卡支付(VISA/MASTER/JCB Card...)

(选择"万事达外币支付",点击"确认支付"。Tick"万事达外币支付"and click"确认支付 (Confirm)".)

|                   | 订单层                            | 20210106-237001-2853375356-20181000025                      |
|-------------------|--------------------------------|-------------------------------------------------------------|
|                   | 支付内容                           | 住證曆 Accommodation Fees                                      |
|                   | 支付金额                           | ¥0.01元                                                      |
|                   | 付款用户                           | JIANG YAN美格,20181000025                                     |
|                   | 和故单位                           | <b>留学</b> 生中心                                               |
| ) 同<br>) 朝<br>) 期 | 国达文付额度受<br>5通常笔无原题<br>宁士单笔脱版15 | 开户行隋朝<br>1:银行卡支付锡额参考 <b>额值支付交易解款官方说明</b><br>5万元:银行卡片访所在银行规定 |
| <                 | <ul> <li>5</li> </ul>          | 陆外雨支付                                                       |
|                   | 0 😪 機能                         | 包支付                                                         |
|                   | 🗆 🐼 isia                       | 铜行一网通                                                       |
|                   |                                |                                                             |
|                   |                                |                                                             |

(填写银行卡信息。Fill in bank card information.)

| 2全支付 🔒        |   |
|---------------|---|
| **            |   |
| 10 122 🛑 VISA |   |
| 过期月份。过期年份。    |   |
| 月~年~          | ) |
| 持令人姓名。        |   |
|               |   |

(勾选"确认付款"后点击"立即付款"。Tick "确认付款(Confirm)" and click "立即付款(Pay)".)

|                                           |                      | 2 您約余 8:33 , 可撤付这笔取顶    |
|-------------------------------------------|----------------------|-------------------------|
| 邮政编码                                      | 圖家地区                 |                         |
|                                           | 这部如此100区 ~           |                         |
|                                           |                      |                         |
|                                           |                      |                         |
| T始:关细/告白                                  |                      |                         |
| 丁单详细信息                                    |                      |                         |
| 丁单详细信息<br><sup>在密告 Accommodation F</sup>  | ees, 2020-2021学年第一学期 |                         |
| 丁单详细信息<br><sup>任谐曲 Accommodation F</sup>  | ees, 2020-2021学年第一学期 | 总计 CNY: ¥0.01           |
| 丁单详细信息<br><sup>任吉普 Accommodation F</sup>  | ees, 2020-2021学年第一学期 | 总计 CNY: ¥0.01           |
| 丁单详细信息。<br><sup>任谐曲</sup> Accommodation F | ees, 2020-2021学年第一学期 | 总计 CNY: ¥0.01           |
| 丁单详细信息<br><sup>任浩浩 Accommodation F</sup>  | ees, 2020-2021学年第一学期 | 总计 CNY: ¥0.01<br>國 确认付款 |

6. 支付完成("Your payment successful")

|   | 0 | leijn | g linst | titute | of Techn | olog × | 4     | ) ap  | phylisi | c.bit. | idus | i/netp | y/b=  | ×    | +    |      |      |       |       |      |      |       |     |    |        |      |      |      |      |        |       |      |        | 8        |    | <b>B</b> <sup>11</sup> | 0 | X |  |
|---|---|-------|---------|--------|----------|--------|-------|-------|---------|--------|------|--------|-------|------|------|------|------|-------|-------|------|------|-------|-----|----|--------|------|------|------|------|--------|-------|------|--------|----------|----|------------------------|---|---|--|
| - |   | 2     | C       |        | 不安全      | apply  | isc.b | it.ed | lu.cn   | /net   | payi | bitPay | /bCal | lbac | k.do | ?ten | ants | t=237 | 70018 | tena | ntTi | radel | Num | be | er=202 | 2101 | 05-1 | 0010 | 15-0 | 0008/1 | radet | Numb | ber=23 | 70012021 | 10 | ¢.                     | 0 | 3 |  |
|   |   |       |         |        |          |        |       |       |         | Y      | ou   | r p    | ayr   | ne   | nt   | SL   | uc   | ces   | sfu   | 11   | 1 f  | 力钟    | 后,  |    | 将自     | 动    | 专闭   | 该官   | 10   | 1      |       |      |        |          |    |                        |   |   |  |

**注意**: 支付完成后请不要重复操作支付,需等待结果,国际卡支付方式反馈结 果会慢一些,需耐心等待。

Please wait patiently after online payment so as to avoid double payment. Because International Bank Card transfer may take longer time.